## **T-TAC** Caption

## iPad・iPhone への T-TAC Caption アプリのインストール方法(アプリ版のみ)

## 1. Windows パソコンでの操作方法(iOS14 以降)

Windows パソコンでは、iTunes を使用して端末へのアプリインストールを行います。 インストールを開始する前に、iTunes を最新版にアップデートしておくことをお勧めします。 また、インストールができる iOS 端末は UDID コードをお知らせ頂いたものだけとなりますので、ご 注意ください。入力者用のアプリは更新の必要はありませんので、そのままお使い頂けます。

①お知らせした URL をウェブブラウザにペーストして開き、アプリをダウンロードしてください。 <u>※2022 年度版は Dropbox リンクからお送りしていますので、Dropbox の表示にしたがってダ</u> <u>ウンロードをお願いします。</u>

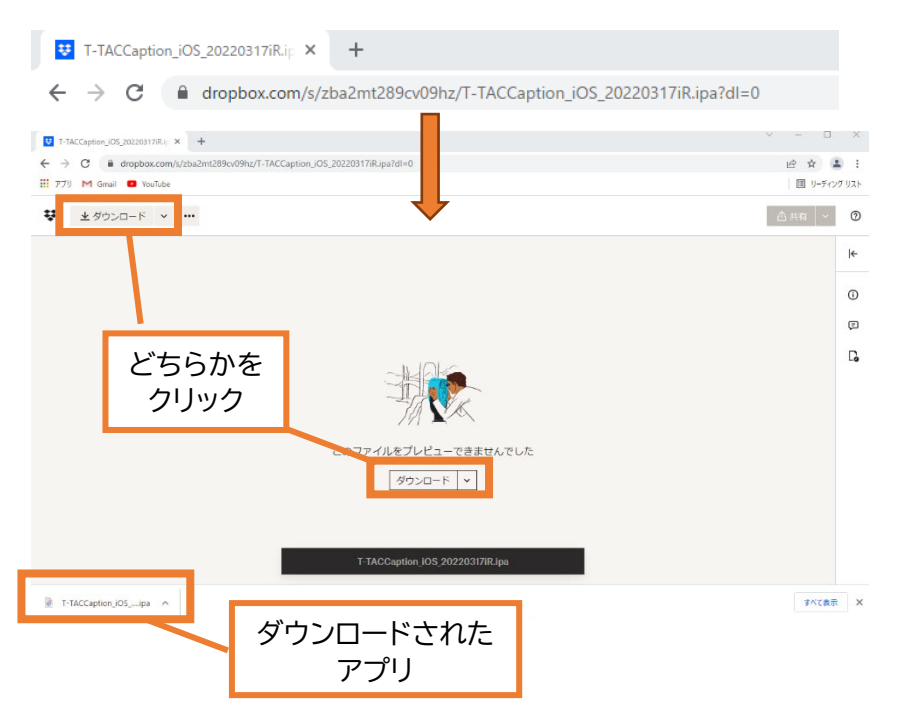

②ダウンロードしたアプリ名の右側に表示されている上向き矢印をクリックし、「フォルダを開く」を 選択してください。ダウンロードが表示されない場合は、セキュリティソフト等のメッセージを確認し てください。

(1)

|                         | 開く(O)             |  |
|-------------------------|-------------------|--|
|                         | この種類のファイルは常に開く(A) |  |
|                         | フォルダを開く(S)        |  |
|                         | キャンセル(C)          |  |
| 💿 t-taccaption7_ios.ipa | ~                 |  |

③ダウンロード先のフォルダから、最後が".ipa"という名前のファイルを選択し、<u>デスクトップに</u>ドラ ッグして移動させます。

| <ul> <li>↓ ○ ▲ =  ダウンロード</li> <li>ファイル ホーム 共有</li> <li>← → ヾ ↑ ↓ &gt; PC</li> </ul>                                                                           | :<br>表示<br>C > ダウンロード > |                                                          | t-tarcaption7 ios in                                                                                          |
|----------------------------------------------------------------------------------------------------|-------------------------|----------------------------------------------------------|----------------------------------------------------------------------------------------------------|
| <ul> <li>✓ \$ 91+97 79 セス</li> <li>■ 7291+97</li> <li>※ \$ 9290-F</li> <li>※ \$ 9290-F</li> <li>※ F±1\$27F</li> <li>※ E'05F*</li> <li>※</li> <li>1</li> </ul> | 名前                      | 更新<br>2020<br>デバイス・アブリケーションファイル<br>VB<br>220/12/15 12:48 | <sup>種類: Appleデパイス・アプリケーションファイル<br/>サイズ: 18.3 MB<br/>更新日時: 2020/12/15 12:48<br/>※デスクトップに移動した<br/>アプリの表示</sup> |

④パソコンで iTunes を起動します。タブレット端末とパソコンを USB ケーブルで接続し、<u>デバイス</u> <u>を認証させます。</u>パソコン側・タブレット端末側の両方で確認のメッセージが表示されますので、許可 をします。

| iTunes | ×                                                                                                    | このデバイスに写真やビデオへ                                                                     |  |
|--------|----------------------------------------------------------------------------------------------------|------------------------------------------------------------------------------------|--|
|        | このコンピュータが"DocomoのiPad"上の情報にアクセスするのを許可しま<br>すか?<br>アクセスを許可しない場合、このコンピュータでiPadを管理したり同期し<br>たりできなくなります。 | <b>のアクセスを許可しますか?</b><br>このデバイスは、お使いのiPadに接続され<br>ているときに、写真やビデオにアクセスで<br>きるようになります。 |  |
|        | 続ける(C) キャンセル                                                                                         | 許可<br>許可しない                                                                        |  |

⑤接続が完了すると、左側の"デバイス"欄に端末の詳細が表示されます。 デスクトップに移動したアプリケーションファイルを、デバイスに表示されているタブレット端末の項 目の上にドラックします。画面が青い表示に変わったら、ドラックを離します。

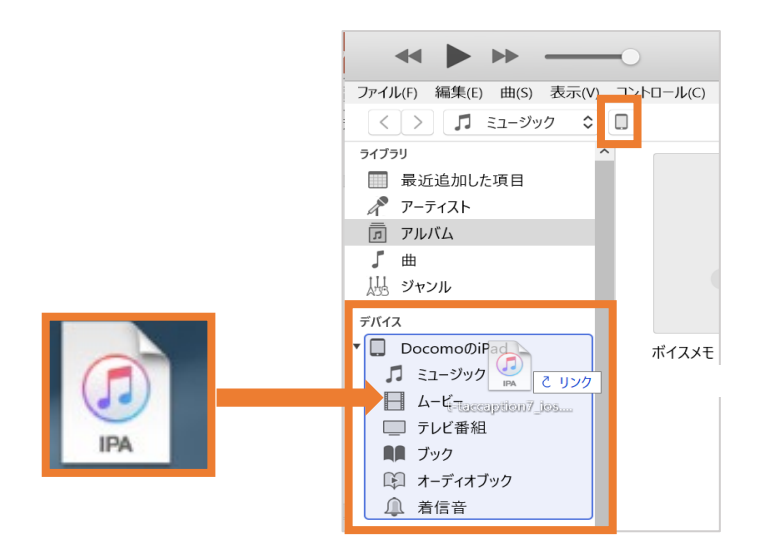

(2)

⑥画面上の動作状況を示すバーで同期が開始されていることが表示されます。これで端末へのイン ストールが完了します。

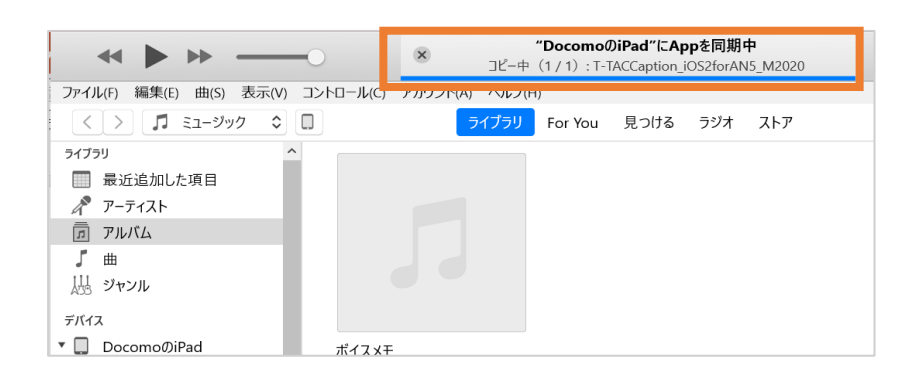

⑦端末に T-TAC Caption アプリのアイコンが表示されていれば、インストール完了です。

1 回目に立ち上げた時に、カメラ・マイクへの接続確認のメッセージが表示されますので、いずれも "許可"をして利用を開始して下さい。

※一度許可をしていれば、2回目以降は確認の表示はされません。

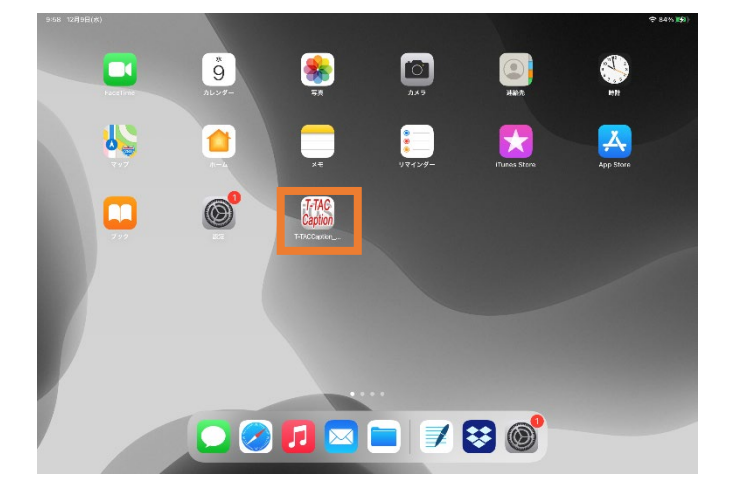

※iTunes に接続しても端末がうまく認証されない場合には、デバイスマネージャーを開き、 ポータブルデバイス→Apple iPad→右クリックしてプロパティを開く→ドライバーの更新 をしてみてください。

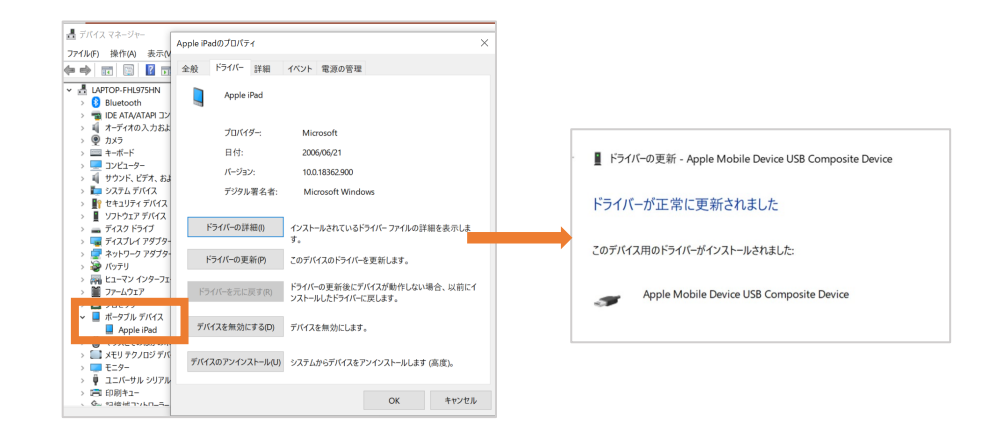

(3)

T-TAC Caption

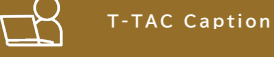

## 2. Windows パソコンでの操作方法(iOS13 以前)

iOS のバージョンが 13 以前の端末の場合、①の方法ではうまくインストールができない場合があり ます。その際には以下の手順でインストールを試してください。同じく iTunes を使用する方法です。 入力者用のアプリは更新の必要はありませんので、そのままお使い頂けます。

①お知らせした URL をウェブブラウザにペーストして開き、アプリをダウンロードしてください。 <u>※2022 年度版は Dropbox リンクからお送りしていますので、Dropbox の表示にしたがってダ</u> <u>ウンロードをお願いします。</u>

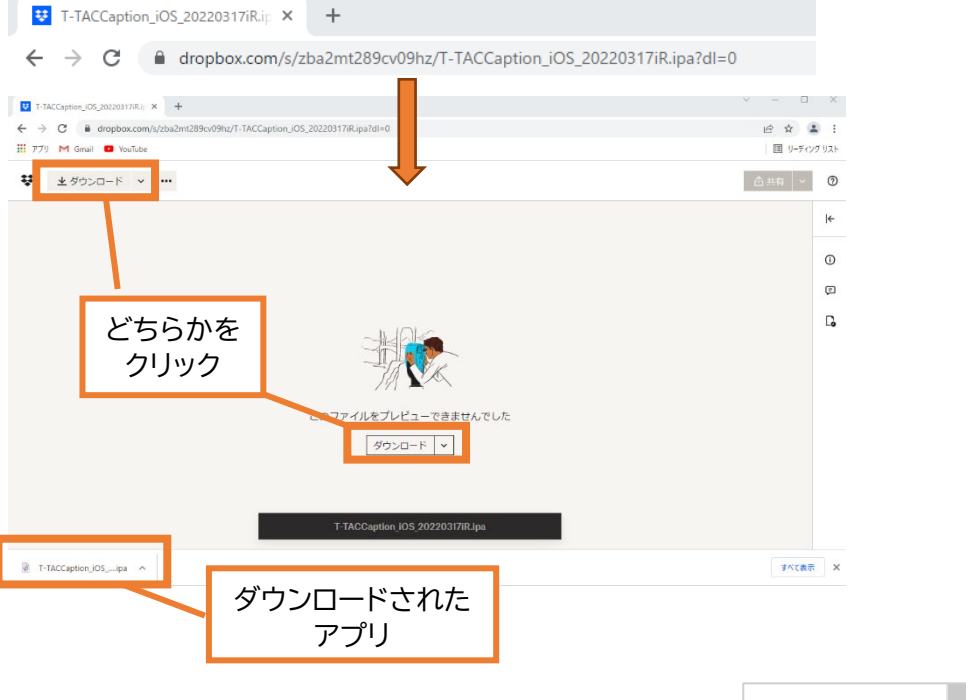

②ダウンロードしたアプリ名の右側に表示されている上向 き矢印をクリックし、「フォルダを開く」を選択してくださ い。ダウンロードが表示されない場合は、セキュリティソフ ト等のメッセージを確認してください。

|                         | 開く(O)<br>この種類のファイルは常に開く(A) |
|-------------------------|----------------------------|
|                         | フォルダを開く(S)                 |
|                         | キャンセル(C)                   |
| 🐑 t-taccaption7_ios.ipa | ~                          |

③ダウンロード先のフォルダが開いたら、最後が".ipa"という名前のファイルを選択し、 ドラックして <u>デスクトップに</u>移動させます。

(4)

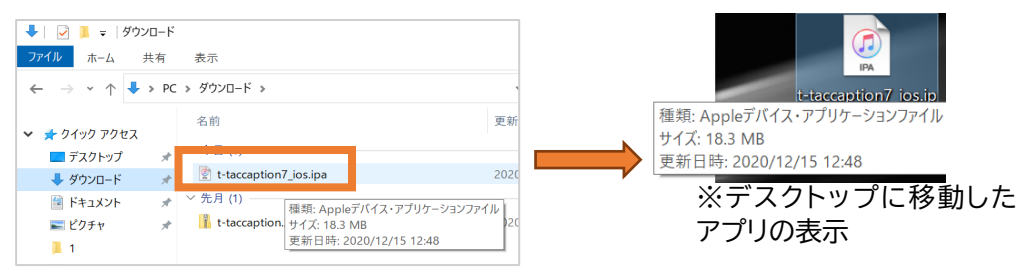

④パソコンで iTunes を起動します。タブレット端末とパソコンを USB ケーブルで接続し、デバイス を認証させます。パソコン側・タブレット端末側の両方で確認のメッセージが表示されますので、許可 をします。(この表示がされない場合もあるようです)

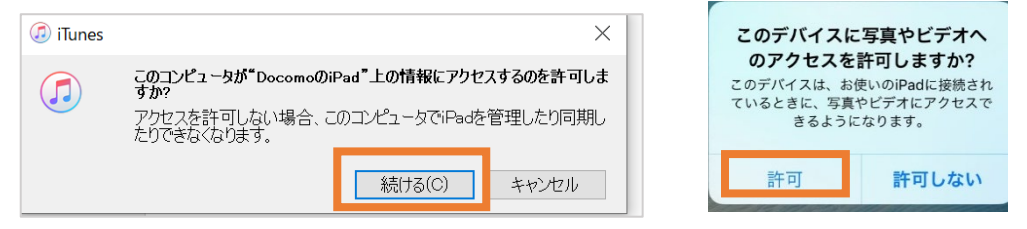

⑤画面上にデバイスが表示されたら、上にあるスマートフォンのマークをクリックします。

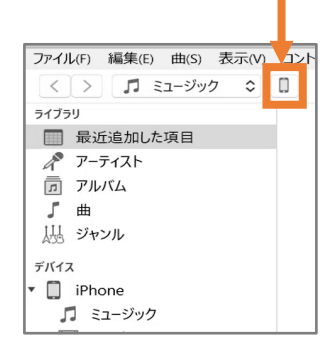

⑥デスクトップ上の T-TAC Caption アプリをコピーし、デバイスの概要が開いているウィンドウ上 でペースト(「Ctrl キー」+「v」)します。

| ~ > >                                                  | -0                                                        | ú         |                                                                                                    |
|--------------------------------------------------------|-----------------------------------------------------------|-----------|----------------------------------------------------------------------------------------------------|
| アイル(F) 編集(E) 表示(V) コントロール<br>< >                       | (C) アカウント(A) ヘルプ(H)                                       | iPhone    |                                                                                                    |
| iPhone ▲<br>1608 100% ● +                              | iPhone 6 Plus                                             |           |                                                                                                    |
| 設定<br>振<br>示 ここ・ジック<br>日 ムービー<br>テレビ曲組<br>価 写真<br>① 抗物 | 最大容量: 14.90 GB<br>電話番号: 090 8943 073;<br>シリアル番号: DQSPNOVT | 2<br>GSQT | ios 12.4.5<br>↓ iPhoneyフトウエンUIILUバージョン(バージョン12.5.2)があります。<br>最新のジアトウエンでIIHoneをアップテートするには、アップテートをクリッ<br>りしてください。<br>アップアート iPhoneを現二。 |
| ₩<br>₩<br>₩<br>₩<br>₩<br>₩<br>₩                        | バックアップ                                                    |           |                                                                                                    |

⑦アプリの同期が開始され、端末にインストールされます。前ページと同様の許可設定をしてからご 利用ください。

| < .   | <b>"iPhone"にAppを同期中</b><br>コピー中(1 / 1): T-TACCaption_iOS_20210302 | (                                      |
|-------|-------------------------------------------------------------------|----------------------------------------|
| ルプ(H) |                                                                   |                                        |
|       | iPhone                                                            |                                        |
|       | )<br>ルプ(H)                                                        | ・ ************************************ |

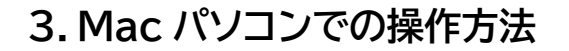

Mac パソコンでは、ケーブルで接続した iPad・iPhone のデバイス情報画面でアプリのインストールを行います。

T-TAC Caption

インストールができる端末は UDID コードをお知らせ頂いたものだけとなりますので、ご注意ください。入力者用のアプリは更新の必要はありませんので、そのままお使い頂けます。

①お知らせした URL をウェブブラウザにペーストして開き、アプリをダウンロードしてください。 ※2022 年度版は Dropbox リンクからお送りしていますので、Dropbox の表示にしたがってダ ウンロードをお願いします。

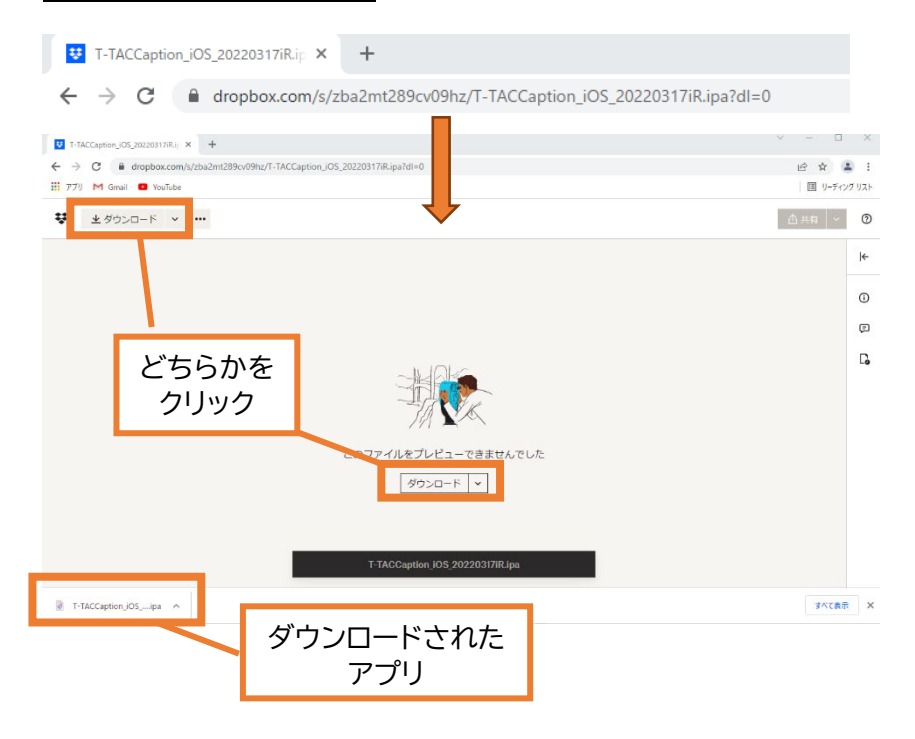

②ダウンロードフォルダに保存されたアプリケーションファイルをデスクトップ上に移動させます。

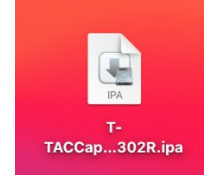

③パソコンと端末を USB ケーブルで接続します。デバイスの認証を求められたら"許可"をします。

(6)

④Finderを開き、「場所」の項目に表示される端末を選択して開きます。

⑤デスクトップ上のアプリケーションファイルを、端末情報が開いているウィンドウにドラック&ドロッ プすると、タブレット端末へのインストールが始まります。

|                                                          | -taccaption |
|----------------------------------------------------------|-------------|
|                                                          |             |
| NTLIT T-TACOjPad                                         |             |
| (m) AirDrop                                              |             |
| □ B近の項目 iPad Pro (11-inch) · 504.87 GB (469.91 GB) 34% ● | T-          |
|                                                          | Cap7_iOS.ip |
| ● ダウンロード                                                 |             |
| Creative Cloud Files ソフトウェア: iPadOS 14.2                 |             |
|                                                          | 101         |
| △ iCloud Drive Cloud Drive Cloud Drive Cloud Drive       |             |
| 自 書類 アップデートを確認 iPadを復元。                                  | share       |
|                                                          | T-TAC       |
|                                                          | Caption     |
| NTUT T-TACØIP ▲                                          |             |
|                                                          | -taccaption |
| □□−カルのパックアップを暗号化 パフロードを参照                                |             |
|                                                          |             |
|                                                          | t-tacC      |
|                                                          |             |
|                                                          |             |
| t-tacCWU ≜                                               |             |
|                                                          |             |
|                                                          |             |
| Appを同期中 - コピー中(1/1): T-TACCaption_IOS2forAN5_M2020       |             |

⑥端末に T-TAC Caption アプリのアイコンが表示されています。 1 回目にアプリを起動した時に、カメラ・マイクへの接続確認のメッセージ が表示されいますので、どちらも"許可"をして利用を開始して下さい。 許可がされていれば、2 回目以降は表示されません。

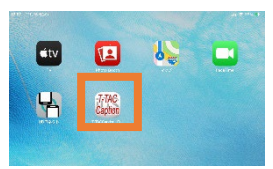

アプリの期限は下の画面のようにログイン画面に表示されています。

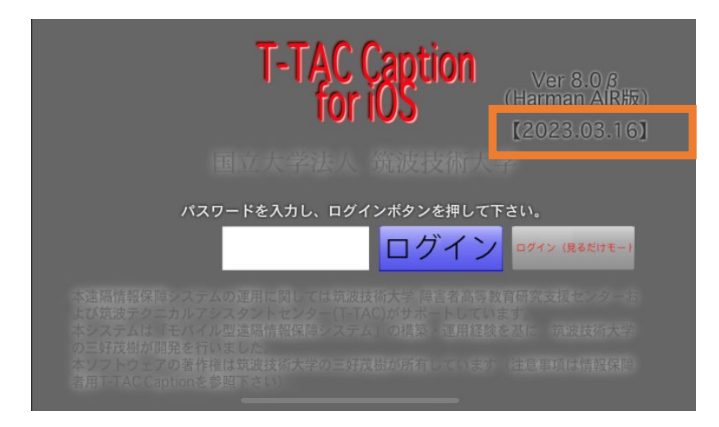

 ※その他、操作方法でご不明な点がありましたら、下記記載の事務局までお問い合わせ下さい。
 ●発行日: 2021年4月20日(第2版 2022年4月1日)
 ●編集:日本聴覚障害学生高等教育支援ネットワーク(PEPNet-Japan)事務局
 ●発行:筑波技術大学障害者高等教育研究支援センター <sub>〒305-8520 茨城県つくば市天久保4-3-15</sub> TEL/FAX 029-858-9438 <sub>E-mail:pepj-info@pepnet-j.org</sub> URL <u>https://www.pepnet-j.org</u>
 ※本事業は、筑波技術大学「聴覚障害学生支援・大学間 <sub>コラボレーションスキーム構築事業」の活動の一部です。</sub>

(7)